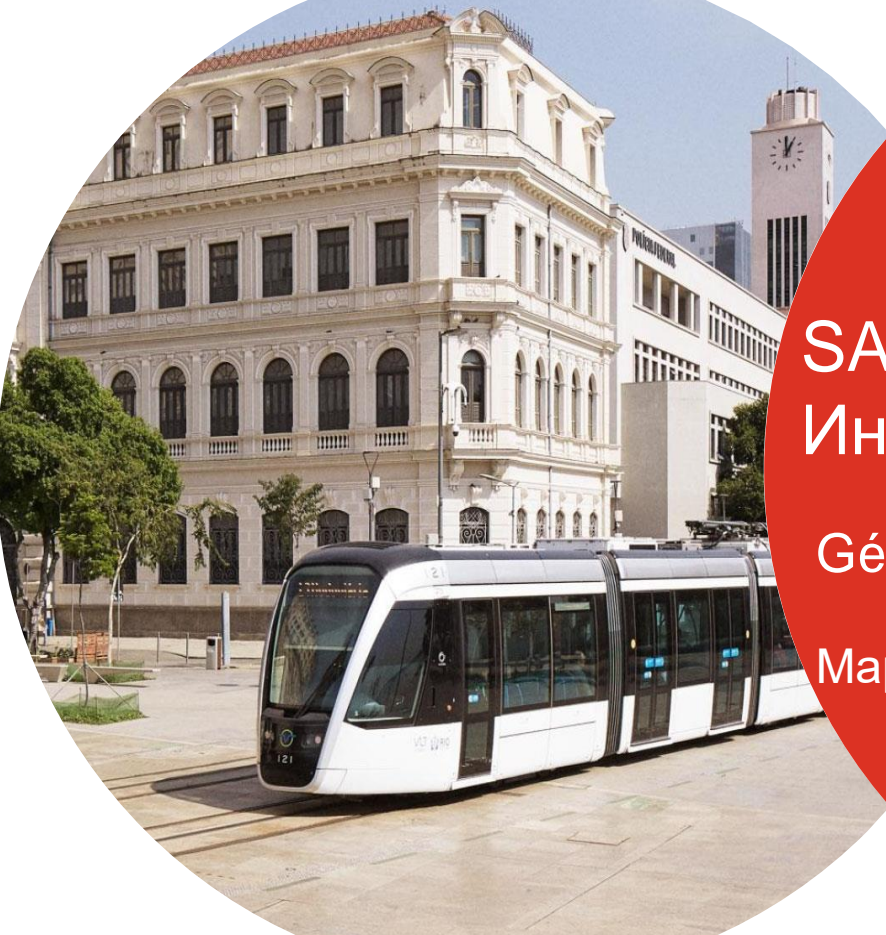

SAP Ariba Business Network Инструкция по началу работы

Gérald Cagnin

Март, 2022

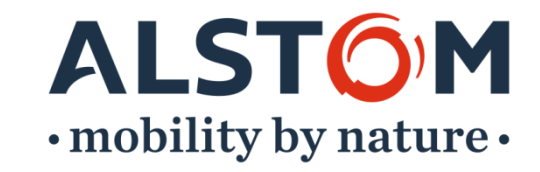

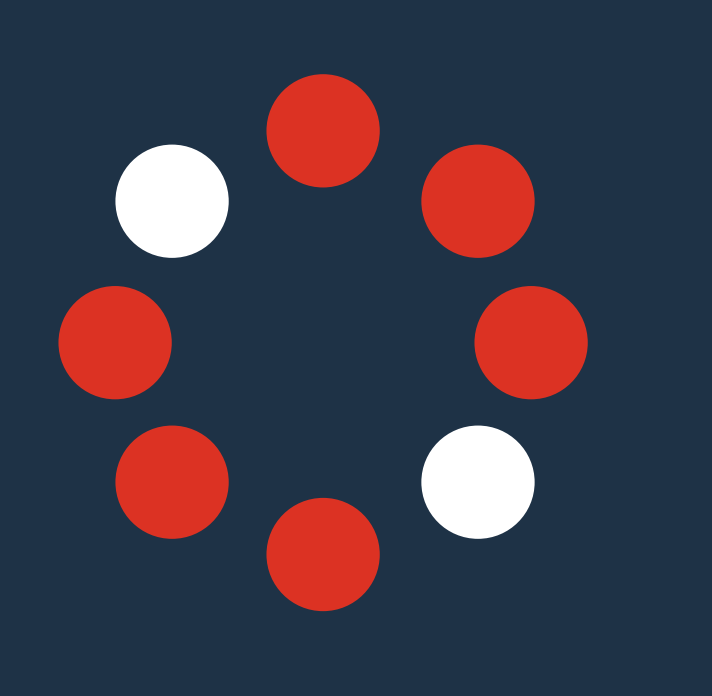

### Необходимые действия to be Ready To Transact

- 1. Принятия Запроса на Создание Деловых Отношений (Статус "In Progress")
- 2. Регистрация Профиля (Статус "Relationship Established")
- 3. Настройка и Конфигурация Вашей Учетной Записи (Статус "Configured")

ALST

- 4. Создание тестовой учетной записи (Статус "Ready To Transact")
- 5. Создание пользователей и ролей
- 6. Поддержка

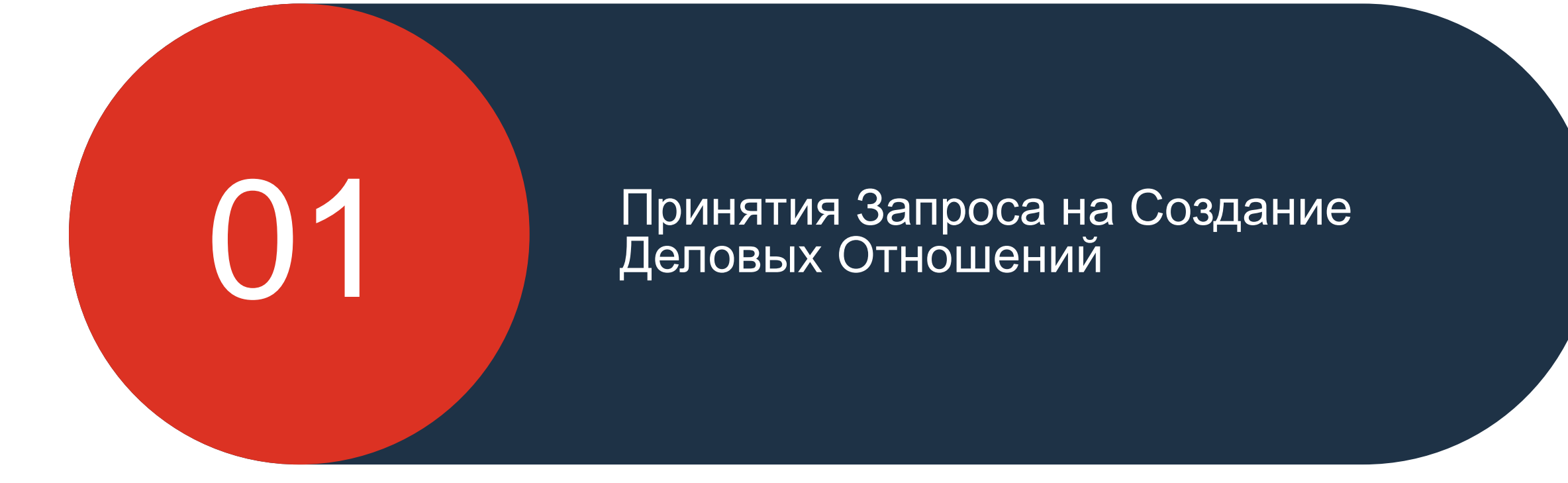

© ALSTOM SA 2021. All rights reserved. Information contained in this document is indicative only. No representation or warranty is given or should be relied on that it is complete or correct or will apply to any particular project. This will depend on the technical and commercial circumstances. It is provided without liability and is subject to change without notice. Reproduction, use, alter or disclosure to third parties, without express written authorisation, is strictly prohibited.

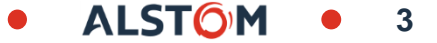

### Запроса на Создание Деловых Отношений Электронное письмо полученное от SAP Ariba

Чтобы начать регистрацию на портале SAP Ariba Business Network, вам будет отправлено электронное письмо от SAP Ariba Network.

- Зайдите в свой почтовый ящик, найдите эл.письмо, отправленное контактом «ordersender-prod», и откройте его (проверьте спам, если письмо не найдено в основной папке Входящих)
- 2. Прокрутите страницу вниз до пункта **«Требуется действие».**
- з. Нажмите «Принять запрос заказчика».

### SAP Ariba 州

1. Принять Запрос на Создание Деловых Отношений ( Отправлено на вашу электронную почту от: "ordersender-prod")

ТРЕБУЕТСЯ ДЕЙСТВИЕ

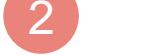

Ваш заказчик **Alstom** переходит на новый принцип ведения бизнеса со своими поставщиками. Целью такого перехода является повышение эффективности отправки и обработки заказов на закупки, а также получения Вами оплаты.

Чтобы Ваша компания могла обрабатывать заказы и счета-фактуры Alstom, перейдите по ссылке ниже.

→ Принять запрос заказчика на создание деловых отношений

(Перейдите по ссылке выше, независимо от того, есть ли у Вас учетная запись Ariba Network.)

Если Вы получили это приглашение по ошибке и оно должно быть направлено другому сотруднику Вашей компании, перешлите письмо соответствующему сотруднику.

ALST

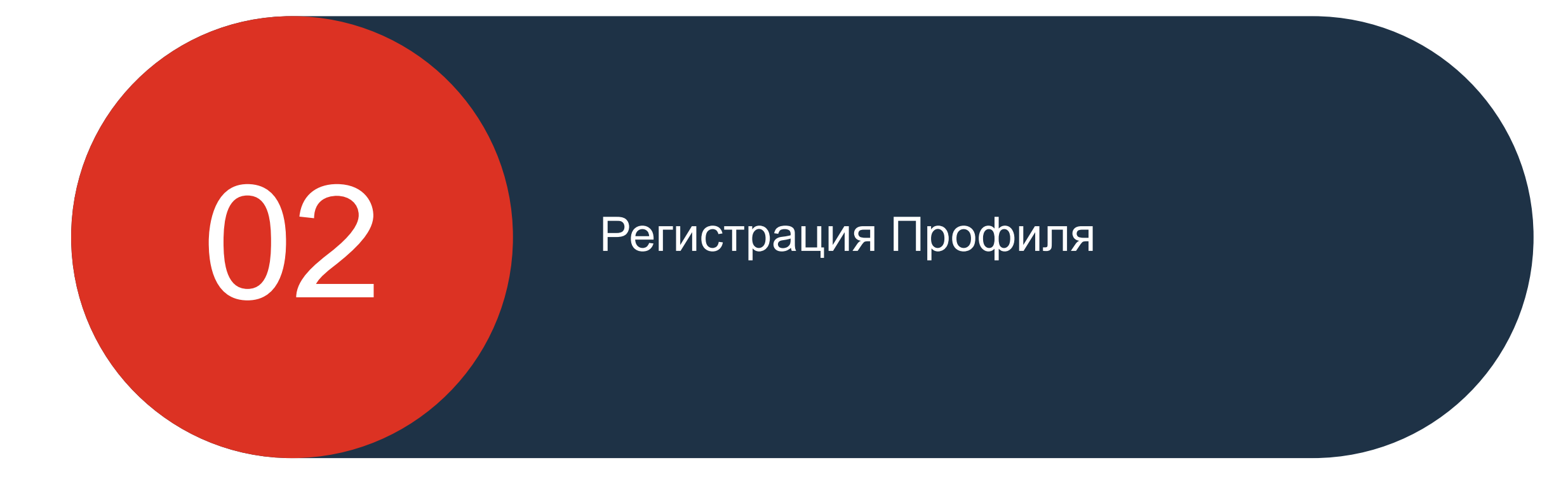

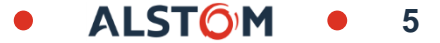

### Регистрация Профиля Добро пожаловать на Портал Поставщика

В зависимости от того, являетесь ли вы существующим Пользователем или Новым, вам необходимо выбрать один из предложенных вариантов.

#### Существующий пользователь :

Вы можете создать новую учетную запись для Alstom или использовать существующий ANID (номер учетной записи, используемый раннее на SAP Ariba Network).

#### Новый пользователь:

Пожалуйста, перейдите на Стр. 9 для начала Регистрации

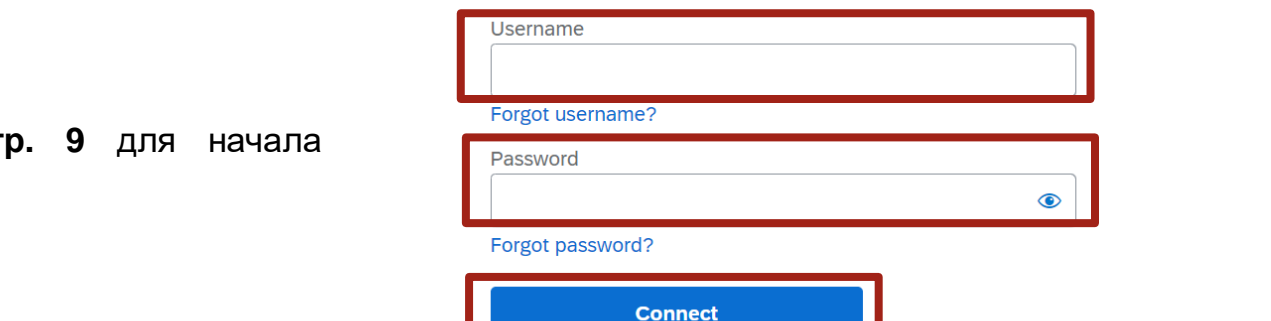

Преимущества

1. Цифровизация бизнеса

Сотрудничество с клиентом в одной

2. Обеспечение надежности и устойчивого развития

3. Интеллектуальная работа

Business Network, в конкурентное

упрощение цикла продаж

преимущество

повышением эффективности благодаря

отсутствию бумажного документооборота

Повышение удовлетворенности клиентов

Превращение данных, полученных из SAP

надежной сети с одновременным

деловых отношений в

SAP Business Network

Свяжитесь с Alstom в SAP Business Network, чтобы начать сотрудничество.

We found existing accounts based on the information in the invite. Please review.

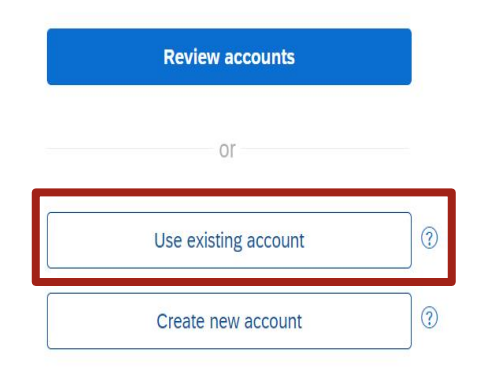

© ALSTOM SA 2021. All rights reserved. Information contained in this document is indicative only. No representation or warranty is given or should be relied on that it is complete or correct or will apply to any particular project. This will depend on the technical and commercial circumstances. It is provided without liability and is subject to change without notice. Reproduction, use, alter or disclosure to third parties, without express written authorisation, is strictly prohibited.

### Регистрация Профиля SAP Ariba Существующий пользователь

Чтобы настроить существующую учетную запись и связать ее с Alstom, выполните шаги, описанные ниже:

1. Пожалуйста, нажмите на иконку вашего ID "**XX**" в правом верхнем углу экрана

- 2. Перейдите в "Настройки"
- 3. Выберите "Деловые отношения с клиентами "

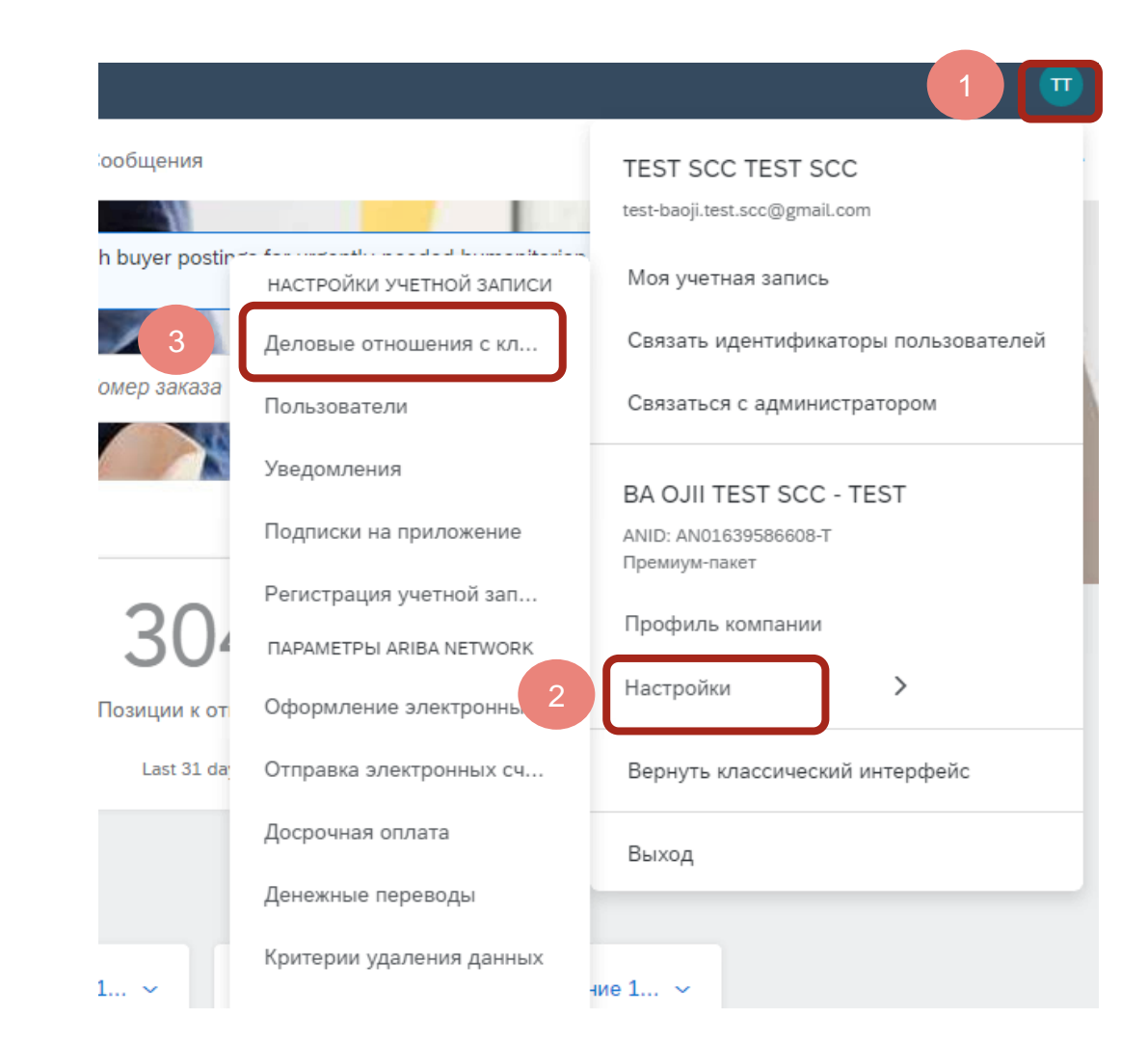

### Регистрация Профиля SAP Ariba Существующий пользователь

Когда вы окажетесь на странице «Деловые отношения с клиентами», выполните следующие действия:

1. Найдите на странице "Текущие клиенты"

2. Убедитесь ,что "Alstom" появился

3. Затем нажмите на кнопку "Закрыть"

| Текущие клиен     | ты                                              |                                   |                                |                                       |               |          |
|-------------------|-------------------------------------------------|-----------------------------------|--------------------------------|---------------------------------------|---------------|----------|
| Фильтр            |                                                 |                                   |                                |                                       |               |          |
| Клиенты           |                                                 |                                   |                                |                                       |               |          |
|                   |                                                 |                                   |                                |                                       |               |          |
| Введите имя польз | вателя или сетевой ид.                          | +                                 |                                |                                       |               |          |
| Введите имя польз | вателя или сетевой ид.                          | +                                 |                                |                                       |               |          |
| Введите имя польз | вателя или сетевой ид.                          | +                                 |                                |                                       |               |          |
| Введите имя польз | ователя или сетевой ид.                         | +                                 |                                |                                       |               |          |
| Введите имя польз | пвателя или сетевой ид.                         | +                                 |                                |                                       |               |          |
| Введите имя польз | ователя или сетевой ид.                         | +                                 |                                |                                       |               |          |
| Введите имя польз | ователя или сетевой ид.                         | +                                 |                                |                                       |               |          |
| Введите имя польз | ователя или сетевой ид.                         | +                                 |                                |                                       |               |          |
| Введите имя польз | ователя или сетевой ид.<br>Сброс<br>Сетевой ид. | (+)<br>Тип отношений              | Дата утверждения               | Информационный портал для поставщиков | Тип обработки | Действия |
| Введите имя польз | ователя или сетевой ид.<br>Сброс<br>Сетевой ид. | (+)<br>Тип отношений<br>Тогоро из | Дата утверждения<br>28 км 2021 | Информационный портал для поставщиков | Тип обработки | Действия |

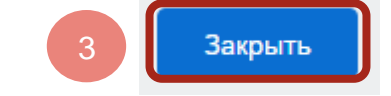

### Регистрация Профиля SAP Ariba Новый пользователь

Вы **Новый пользователь** портала SAP Ariba Business Network:

- 1. Нажмите «Создать учетную запись».
- 2. Если появляется **"Всплывающее окно"**, пожалуйста закройте его

Преимущества деловых отношений в SAP Business Network

1. Цифровизация бизнеса Сотрудничество с клиентом в одной надежной сети с одновременным повышением эффективности благодаря отсутствию бумажного документооборота

2. Обеспечение надежности и устойчивого развития Повышение удовлетворенности клиентов, упрощение цикла продаж

3. Интеллектуальная работа Превращение данных, полученных из SAP Business Network, в конкурентное преимущество

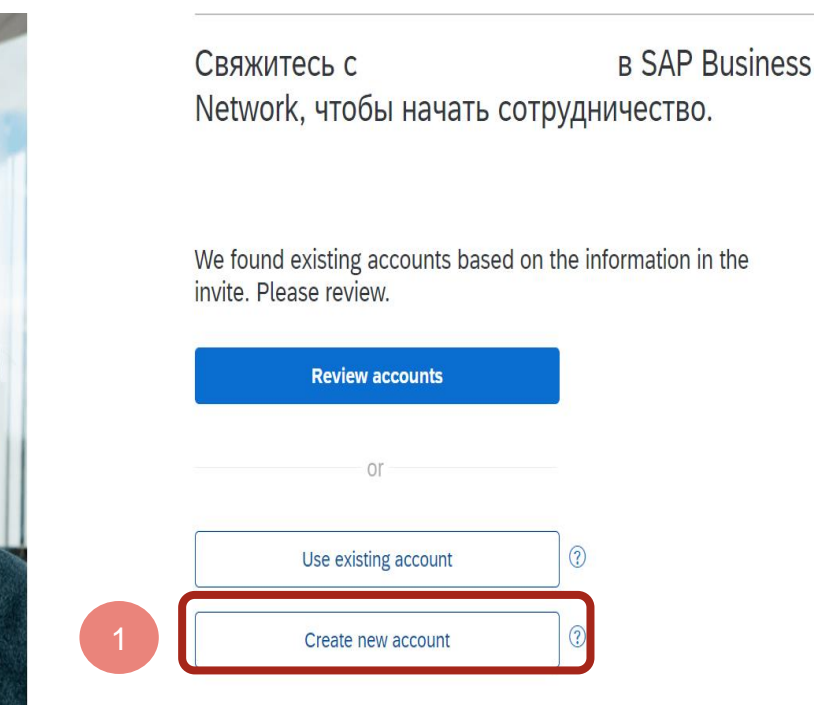

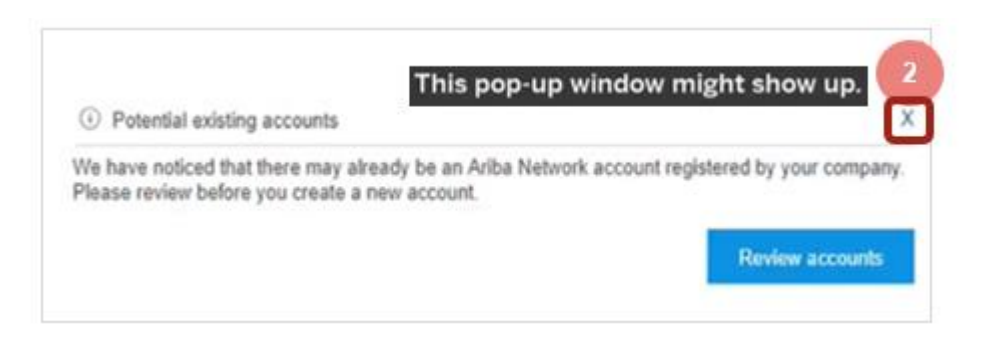

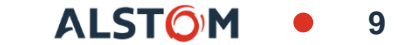

## Регистрация Профиля SAP Ariba Новый пользователь

Вы Новый пользователь портала SAP Ariba **Business Network:** 

1. Пожалуйста, введите "Информацию о вашей компании"

2. Ниже, заполните "Информация об учетной записи пользователя" (Администратор)

3. Введите Имя пользователя, Адрес электронной почты и создайте Пароль

Пожалуйста, сделайте выбор 4. В соответствие с занимаемой должности в вашей компании

| Company | information | 1 |
|---------|-------------|---|
|---------|-------------|---|

| Company (legal) name *   |                                     |  |  |
|--------------------------|-------------------------------------|--|--|
| Enter company legal name |                                     |  |  |
| Required field           |                                     |  |  |
| Country/Perion *         |                                     |  |  |
| Choose country           | $\checkmark$                        |  |  |
| Address line 1 *         | Administrator account information 2 |  |  |
|                          | First name * Last name *            |  |  |
| Required field           |                                     |  |  |
|                          | Email *                             |  |  |
|                          |                                     |  |  |
|                          | Use my email as my username         |  |  |
|                          | Username *                          |  |  |
|                          | Use email format (sam@example.com)  |  |  |
|                          | Password * Repeat password *        |  |  |
|                          | ٠                                   |  |  |
|                          | Business role *                     |  |  |
|                          | Choose your primary business role   |  |  |

### Регистрация Профиля SAP Ariba Новый пользователь

Вы являетесь новым пользователем портала SAP Ariba Business Network и принимаете Условия и Политику:

- 1. Пожалуйста выберите Оба пункта
- 2. Нажмите на "Зарегистрировать"
- 3. При появление всплывающего окна. Нажмите
- на "Проверить учетную запись"
- 4. Далее на "Продолжить Создание учетной

записи "

Если опция "Продолжить Создание учетной записи " не видна, пожалуйста снова воспользуйтесь ссылкой из электронного письма «Принять запрос заказчика». ✓ I have read and agree with the Условия использования.

✓ I hereby agree that SAP Business Network will make parts of my (company) information accessible to other users and the public based on my role within the SAP Business Network and the applicable profile visibility settings. Please see the Заявление о конфиденциальности to learn how we process personal data.

Я не робот геСАРТСНА Конфиденциальность - Условия использования Сreate account

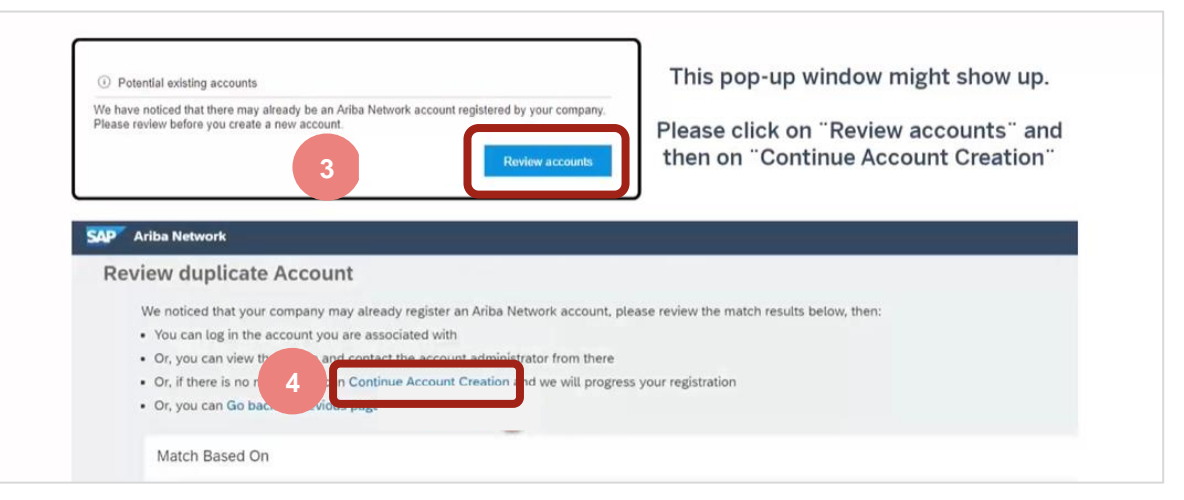

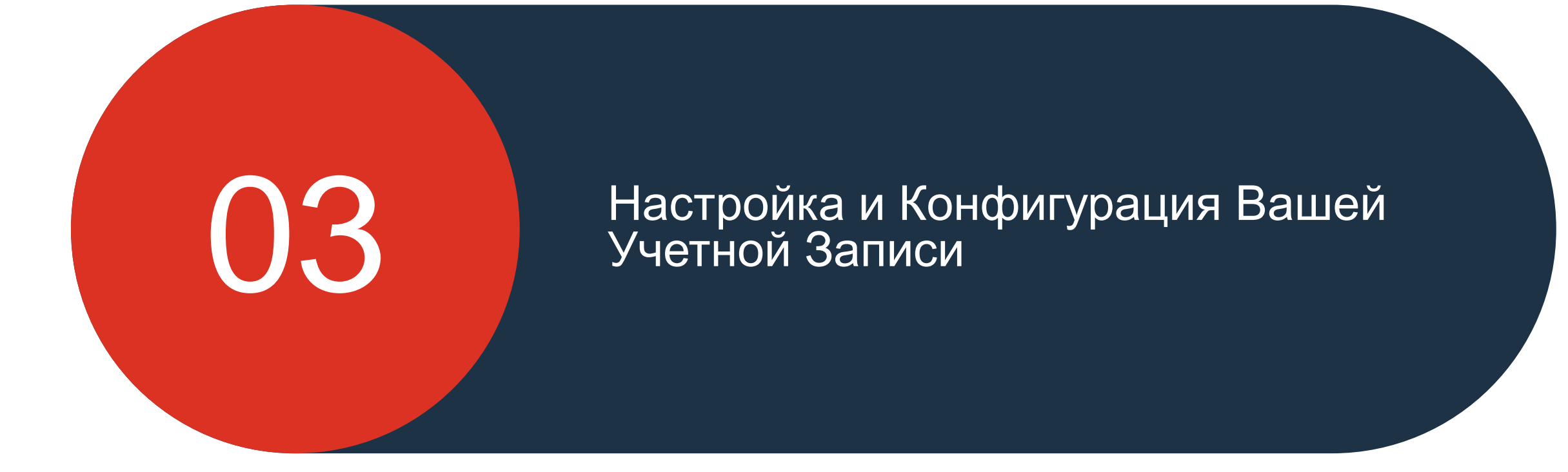

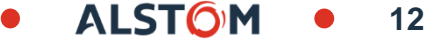

# Настройка и Конфигурация Вашей Учетной Записи Существующий Пользователь

Теперь, когда ваша учетная запись зарегистрирована должным образом, вы можете настроить свою учетную запись:

1. Пожалуйста, нажмите на кнопку "Активация" на основной странице учетной страницы

2. Выберите "Просмотреть детали" для заказчика Alstom в Задачах Активации

3. У вас будет возможность просмотреть профиль Alstom как Заказчика

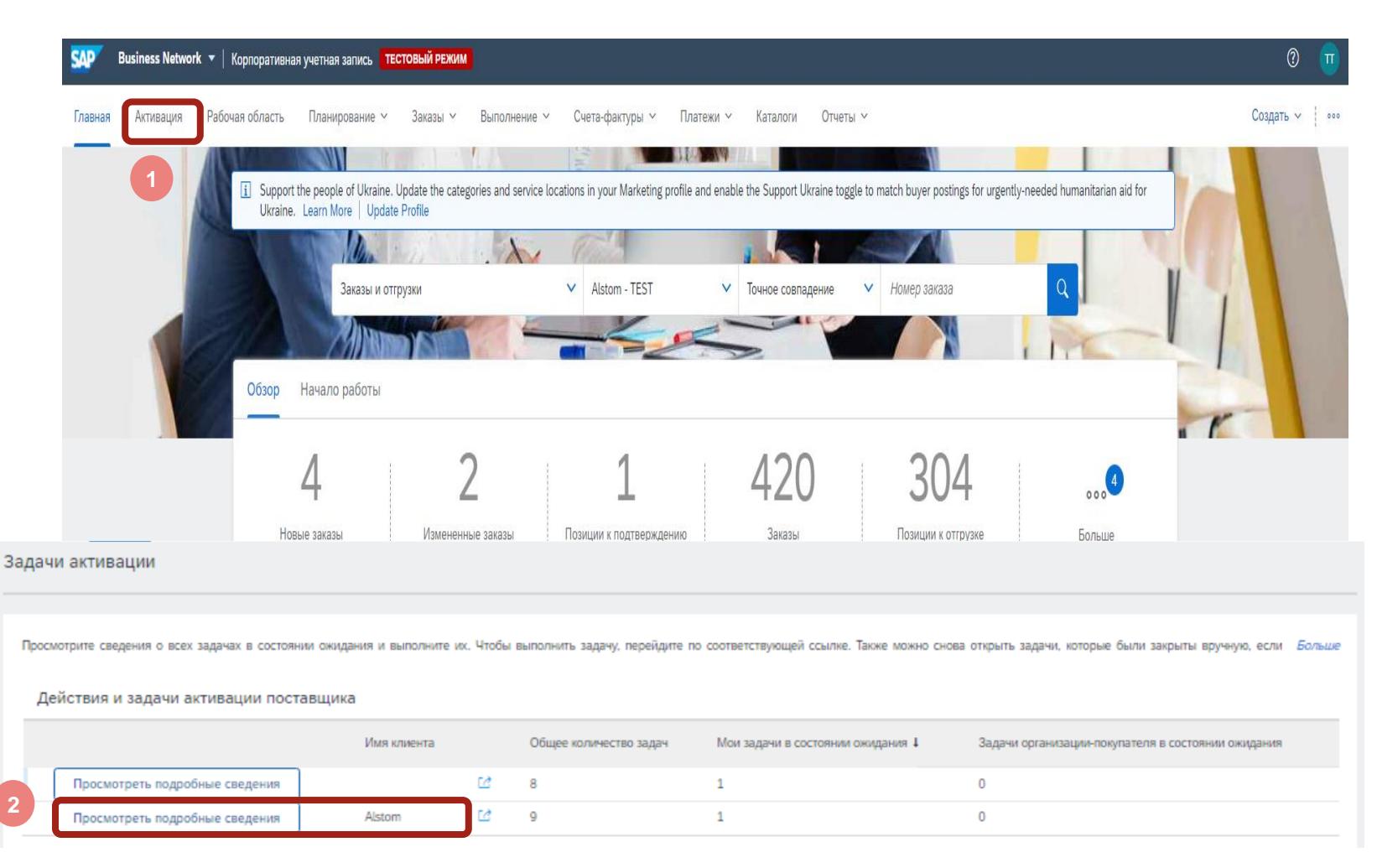

# Настройка и Конфигурация Вашей Учетной Записи Новый пользователь

Теперь, когда ваша учетная запись зарегистрирована должным образом, вы можете настроить свою учетную запись в качестве Нового пользователя:

1. Пожалуйста, нажмите на кнопку "Задачи активации" на Основной странице профиля

- 2. Выберите задачи для "Заказ на закупку"
- 3. Далее на "Настроить"

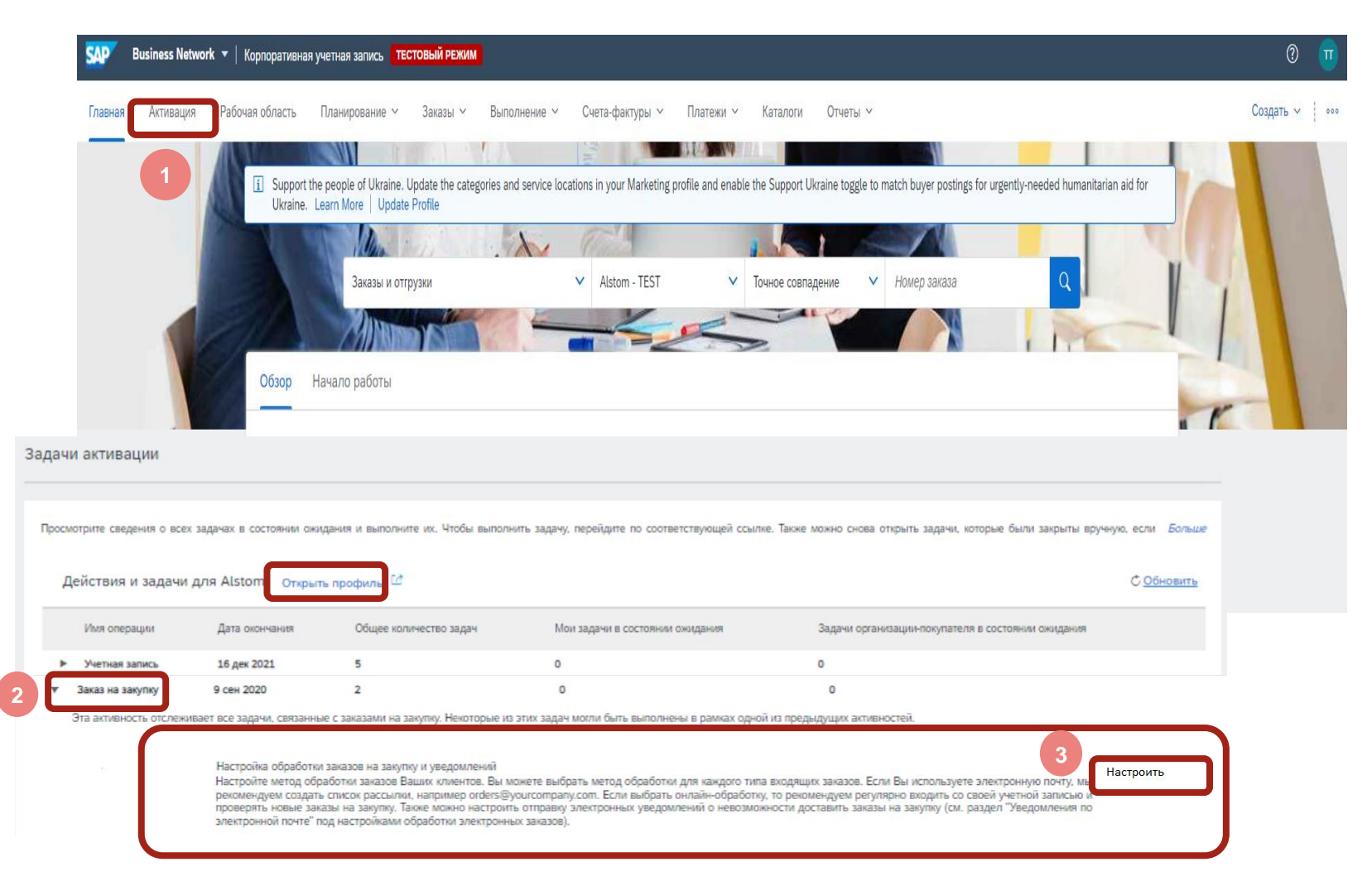

## Настройка и Конфигурация Вашей Учетной Записи Настройки оповещения

Следующий шаг для настройки "Оформление электронных заказов":

1. Для новых заказов, пожалуйста, выберите "Элек.

#### Почта"

2. Внесите до **5 адресов эл.почты** для получения оповещений

3. Выберите 2 окошка ,как показано на картинке справа и

#### Сохраните

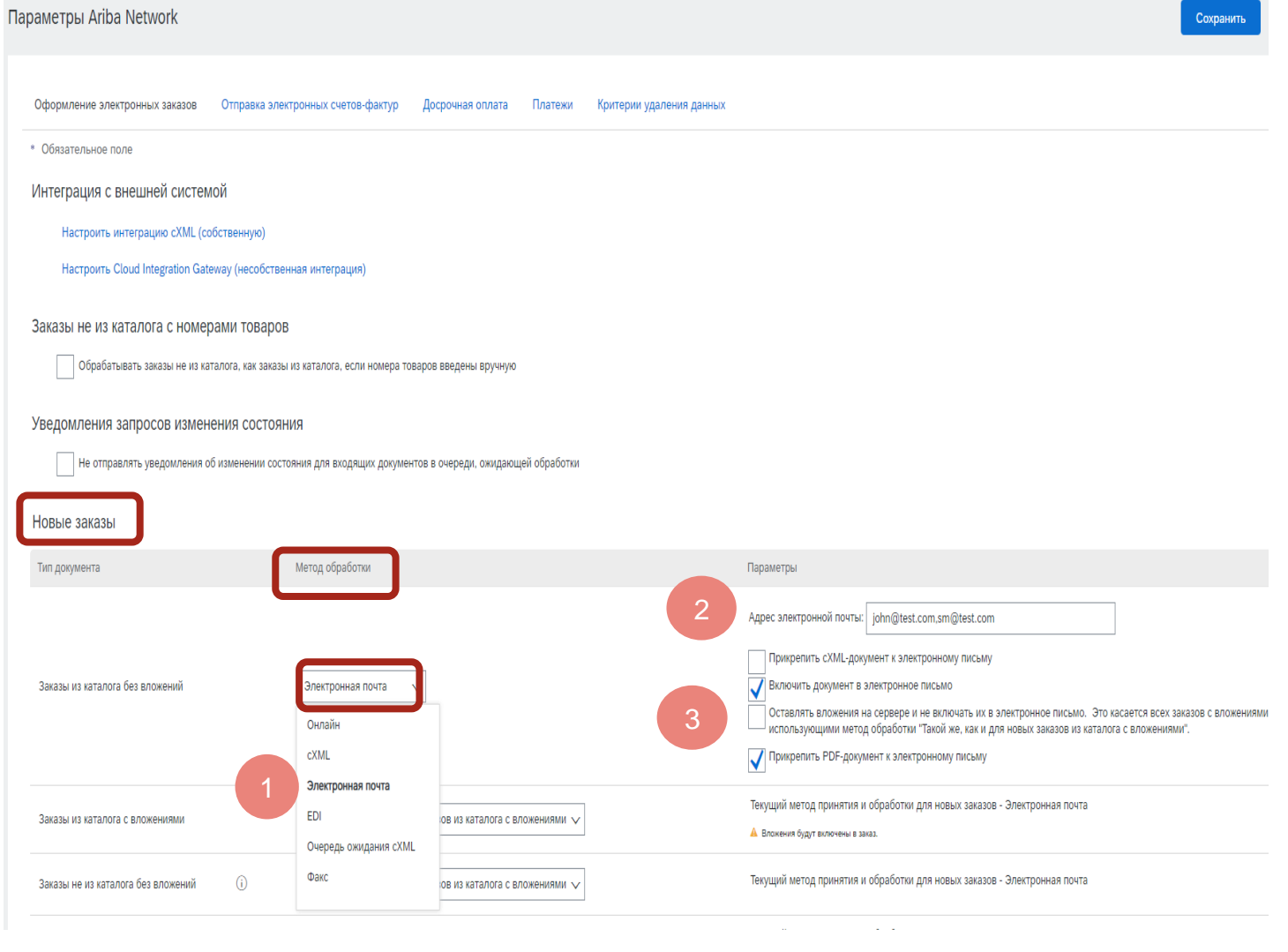

# Настройка и Конфигурация Вашей Учетной Записи Настройки оповещения

Ваши стандартные настройки подтверждены, и вы сможете получать заказы и прогнозы:

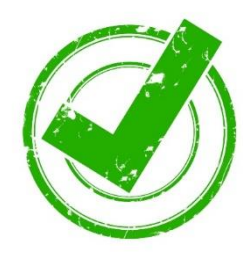

| SAP Business Network                                                                                                |           |
|----------------------------------------------------------------------------------------------------|-----------|
| Параметры Ariba Network                                                                                             | Сохранить |
|                                                                                                    |           |
| √ Ваш профиль успешно обновлен.                                                                                     |           |
| Оформление электронных заказов Отправка электронных счетов-фактур Досрочная оплата Платежи Критерии удаления данных |           |
| * Обязательное поле                                                                                                 |           |
| Интеграция с внешней системой                                                                                       |           |
| Настроить интеграцию сХМL (собственную)                                                                             |           |
| Настроить Cloud Integration Gateway (несобственная интеграция)                                                      |           |
| Заказы не из каталога с номерами товаров                                                                            |           |
| Обрабатывать заказы не из каталога, как заказы из каталога, если номера товаров введены вручную                     |           |
|                                                                                                    |           |

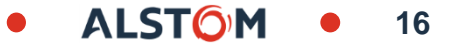

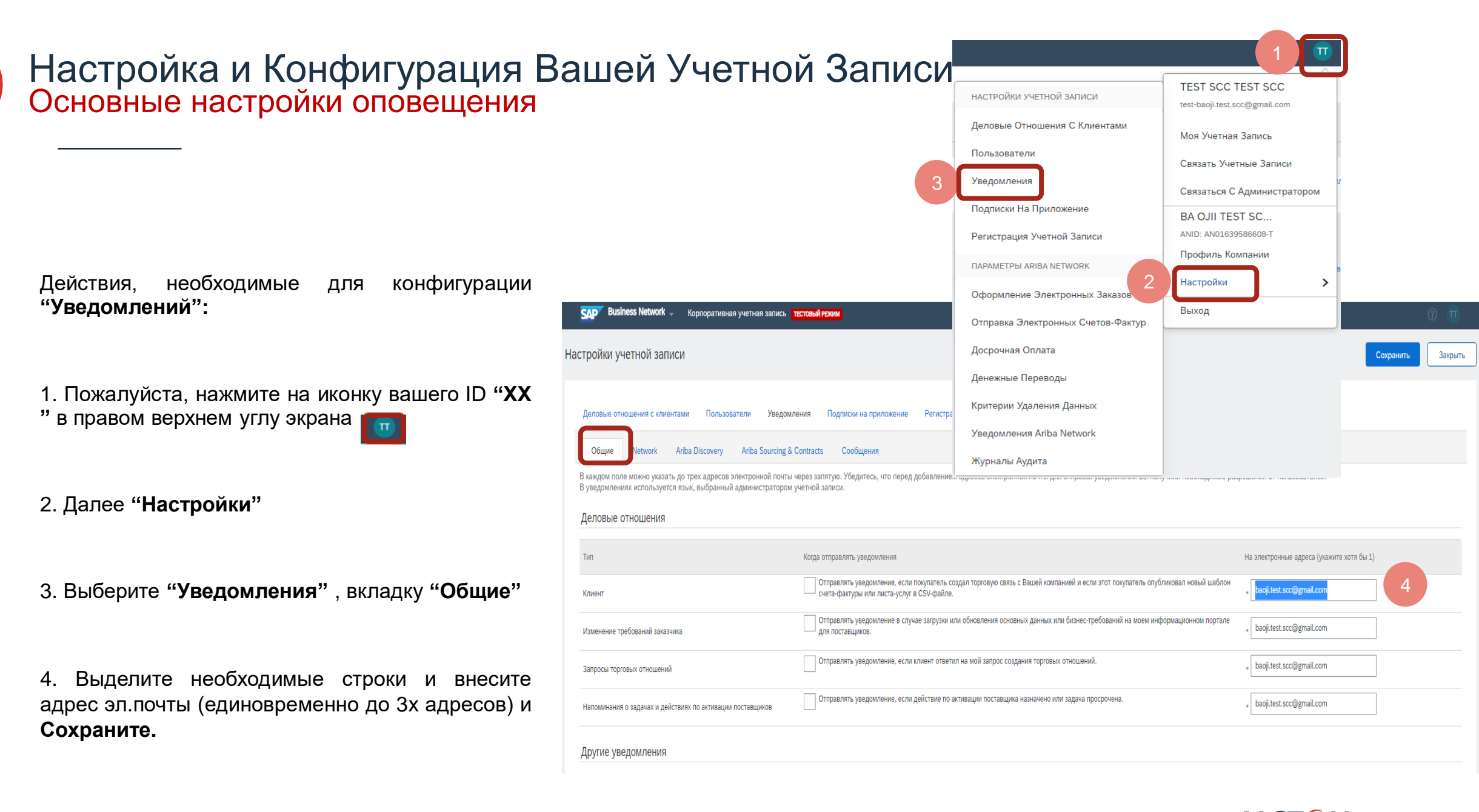

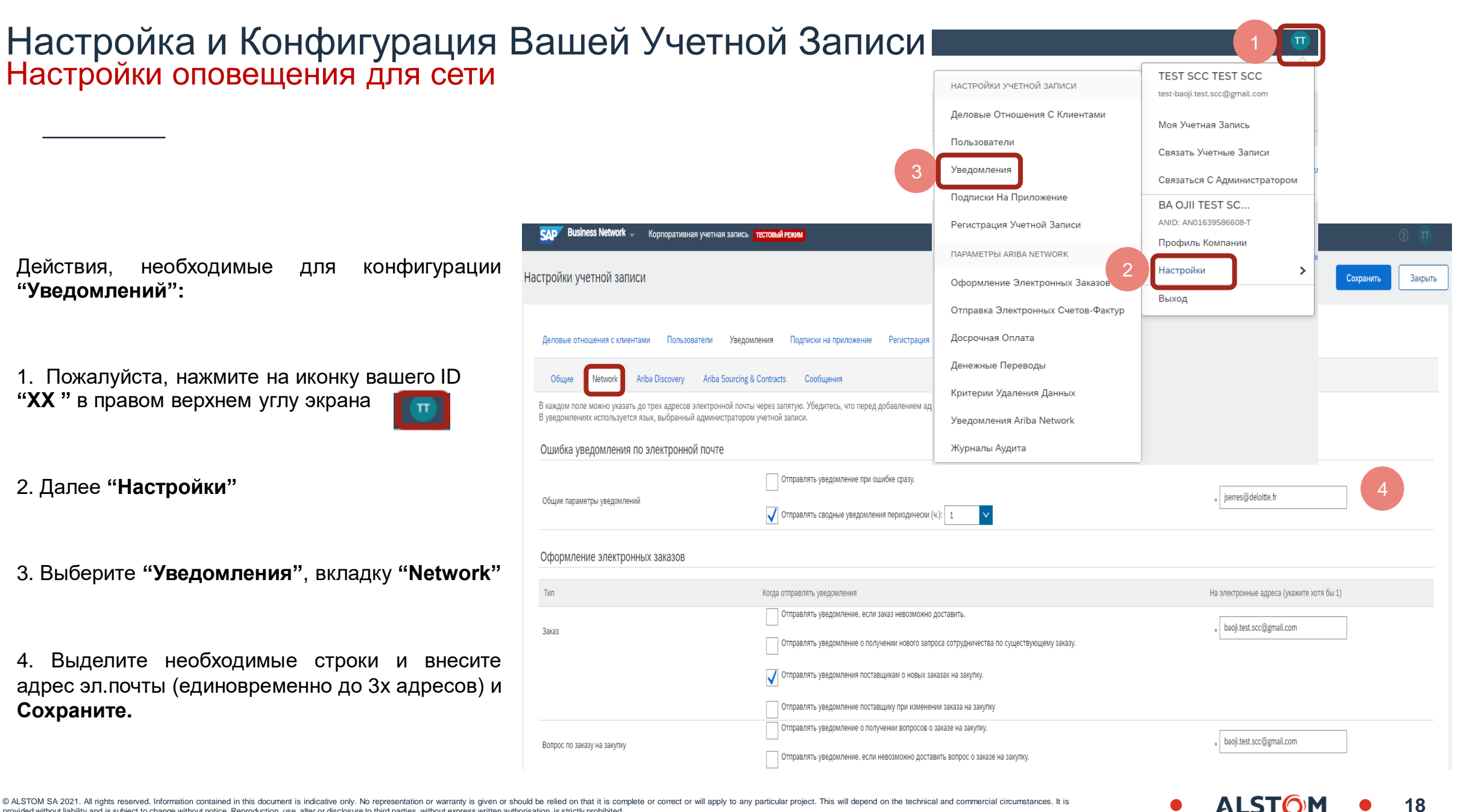

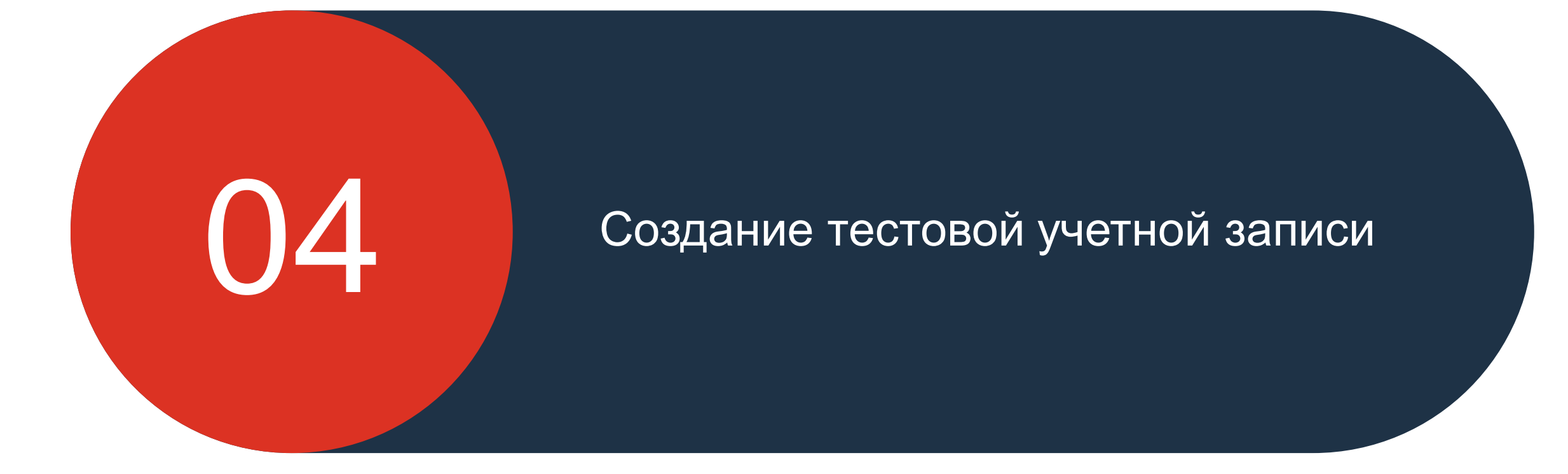

© ALSTOM SA 2021. All rights reserved. Information contained in this document is indicative only. No representation or warranty is given or should be relied on that it is complete or correct or will apply to any particular project. This will depend on the technical and commercial circumstances. It is provided without liability and is subject to change without notice. Reproduction, use, alter or disclosure to third parties, without express written authorisation, is strictly prohibited.

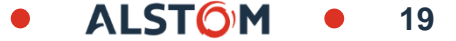

# Создание тестовой учетной записи Перейти на Тестовую учетную запись

Шаги для создания "Тестовой учетной записи":

1. Пожалуйста, нажмите на иконку вашего ID "XX " в правом верхнем углу экрана"

2. Далее "Перейти на тестовую учетную запись"

Примечание: это действие может быть выполнено только <u>администратором</u> учетной записи поставщика Ariba

|                                                                                                    | TEST SCC TEST SCC<br>baoji.test.scc@gmail.com |
|----------------------------------------------------------------------------------------------------|-----------------------------------------------|
| Marketing profile and enable the Support Ukraine toggle to match buyer postings for urgently-needed humanitarian | Моя учетная запись                            |
|                                                                                                    | Связать идентификаторы пользователей          |
|                                                                                                    | Связаться с администратором                   |
|                                                                                                    | Перейти на тестовую учетную запись            |
|                                                                                                    | BA OJII TEST SCC                              |
|                                                                                                    | ANID: AN01639586608<br>Премиум-пакет          |
|                                                                                                    | Профиль компании                              |
|                                                                                                    | Подписки на услуги                            |
|                                                                                                    | Настройки >                                   |
| Мои предложения                                                                                                  | Вернуть классический интерфейс                |
|                                                                                                    | Выход                                         |

ALST

# Создание тестовой учетной записи Перейти на Тестовую учетную запись

Шаги для создания "Тестовой учетной записи" :

1. Нажмите "**Ok**"

2. Имя пользователя (автоматически перезаполнено, пожалуйста не меняйте его) и Пароль (идентичный паролю вашей Основной учетной записи)

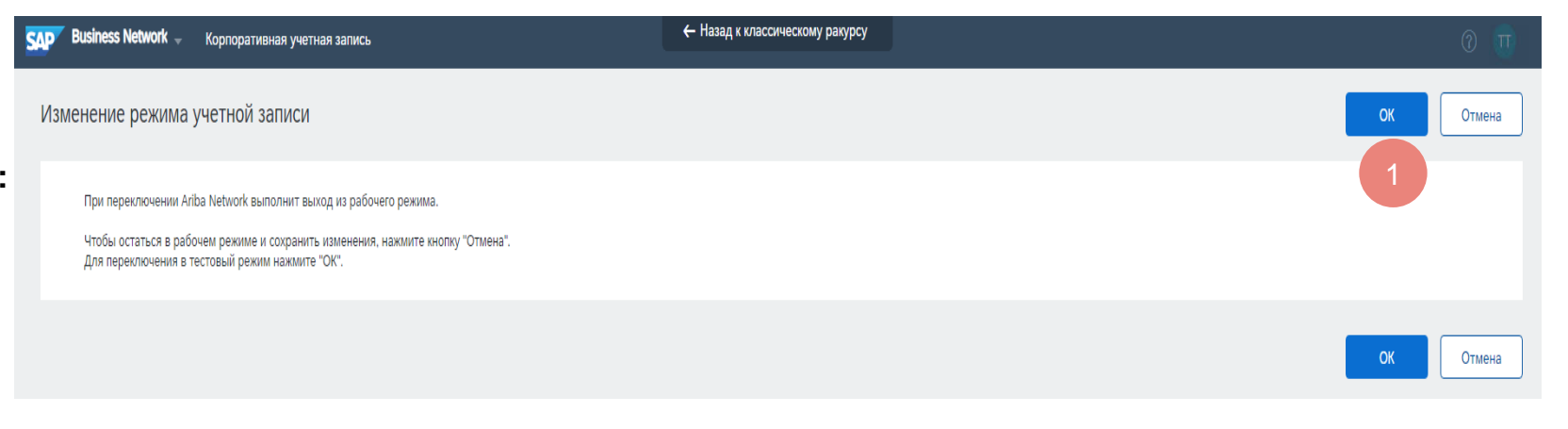

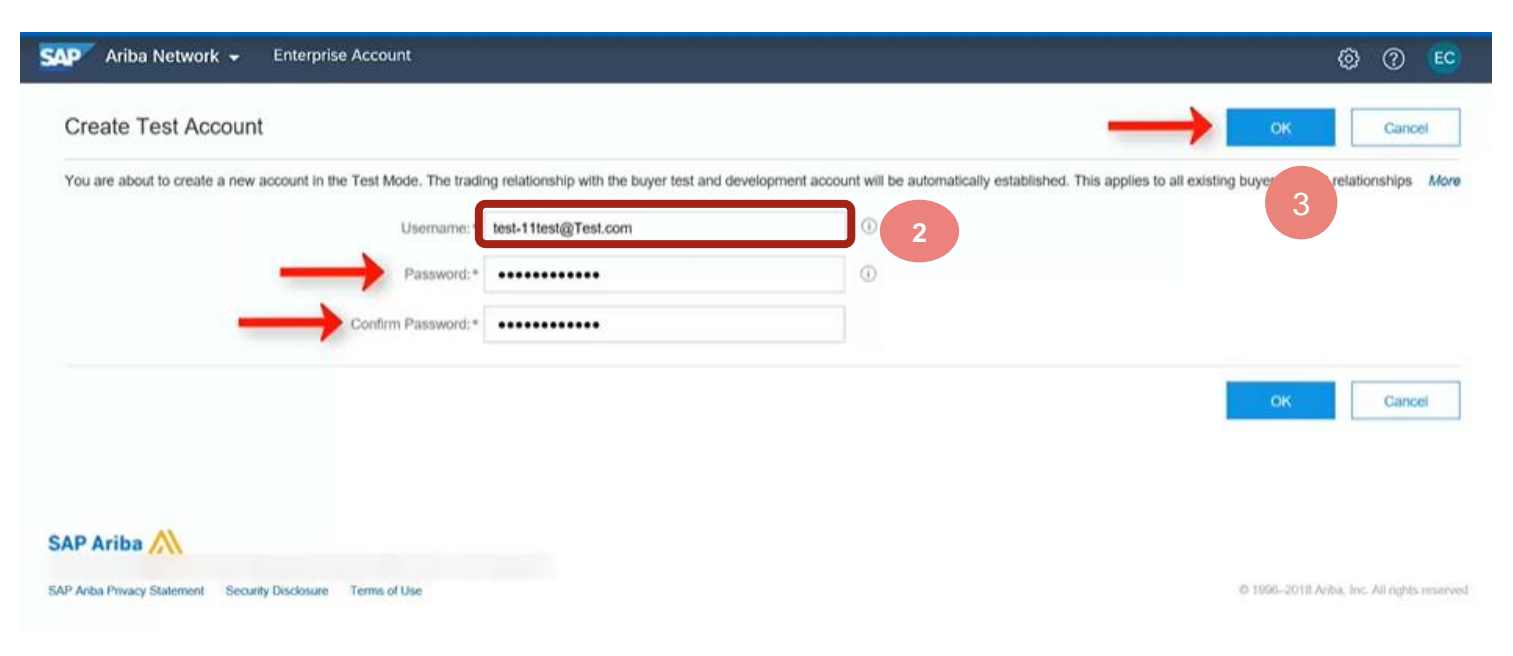

3. Нажмите "Ok"

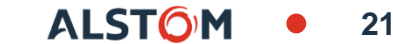

### Создание тестовой учетной записи

Тестовая учетная запись создана

Шаги для создания "Тестовой учетной записи":

1. Пожалуйста, сделайте выбор в соответствие с занимаемой должности в вашей компании

2. Далее нажмите на кнопку "Продолжить Ariba Network"

3. Ваша тестовая учетная запись была Создана ,и ваш статус "Ready To Transact"

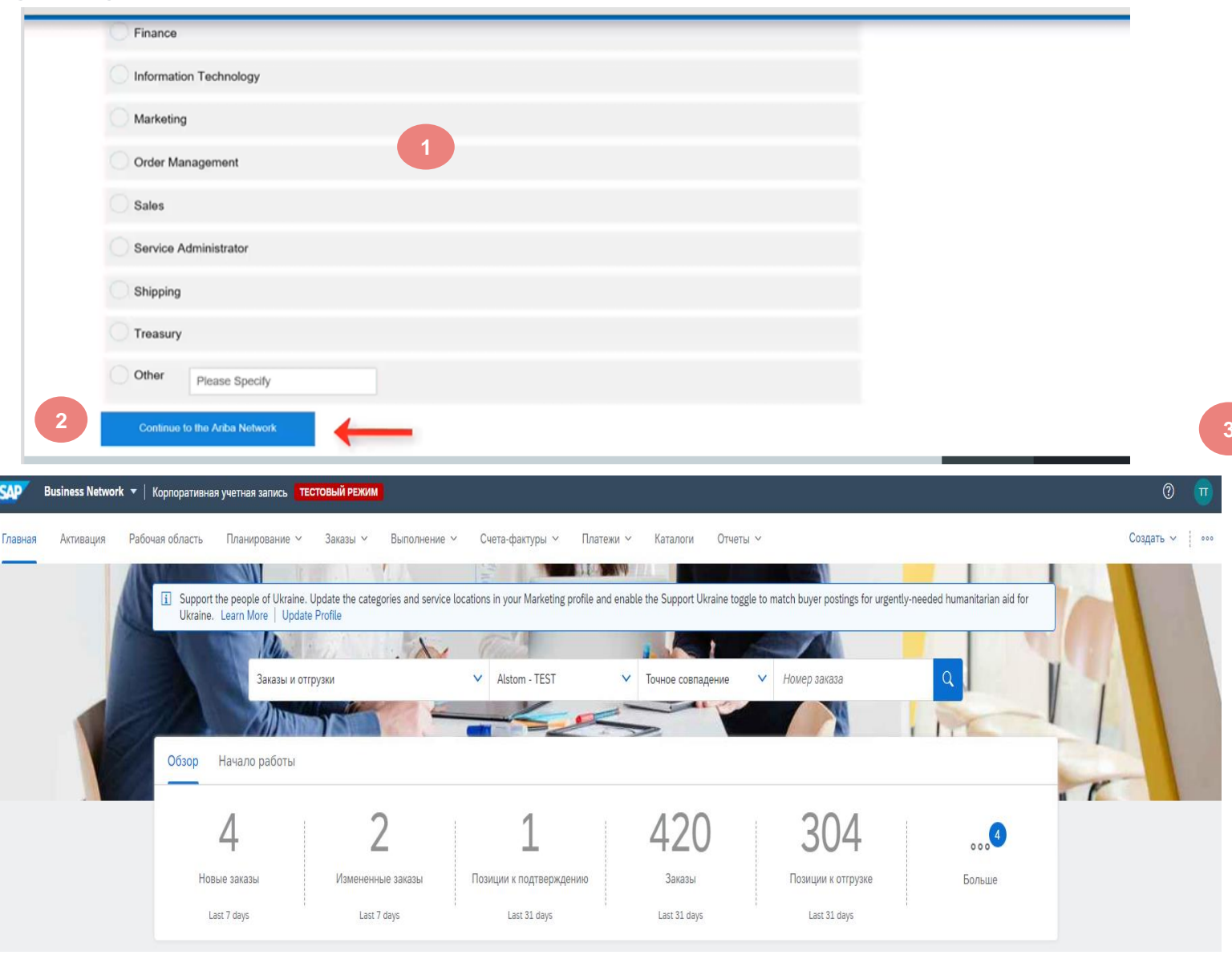

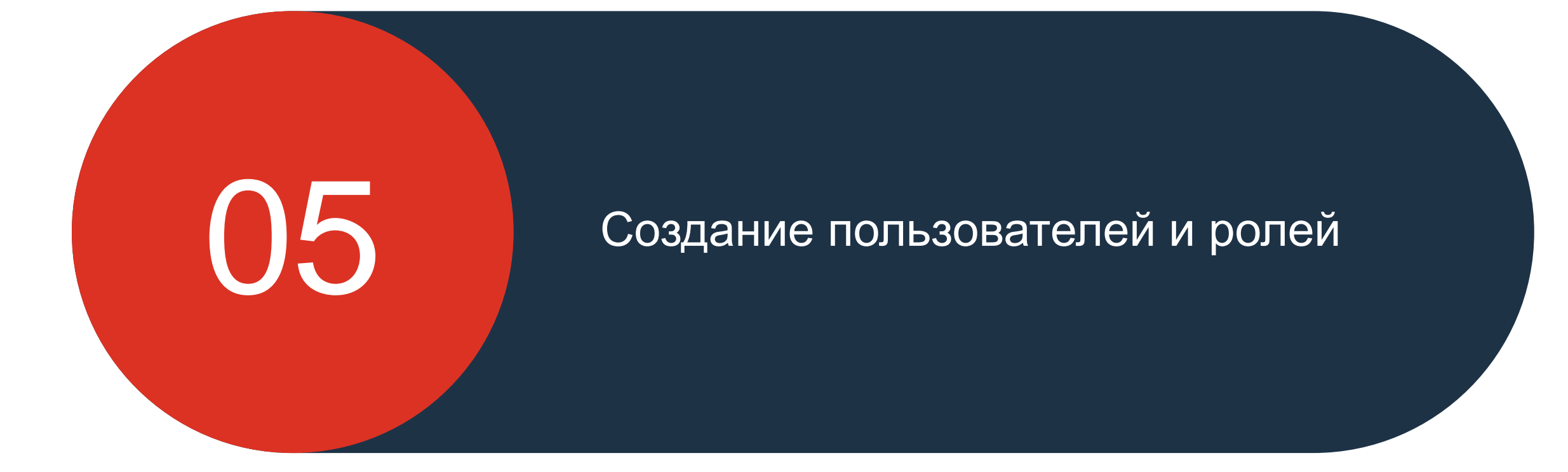

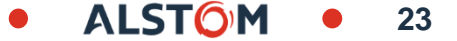

### Создание пользователей и ролей Роли

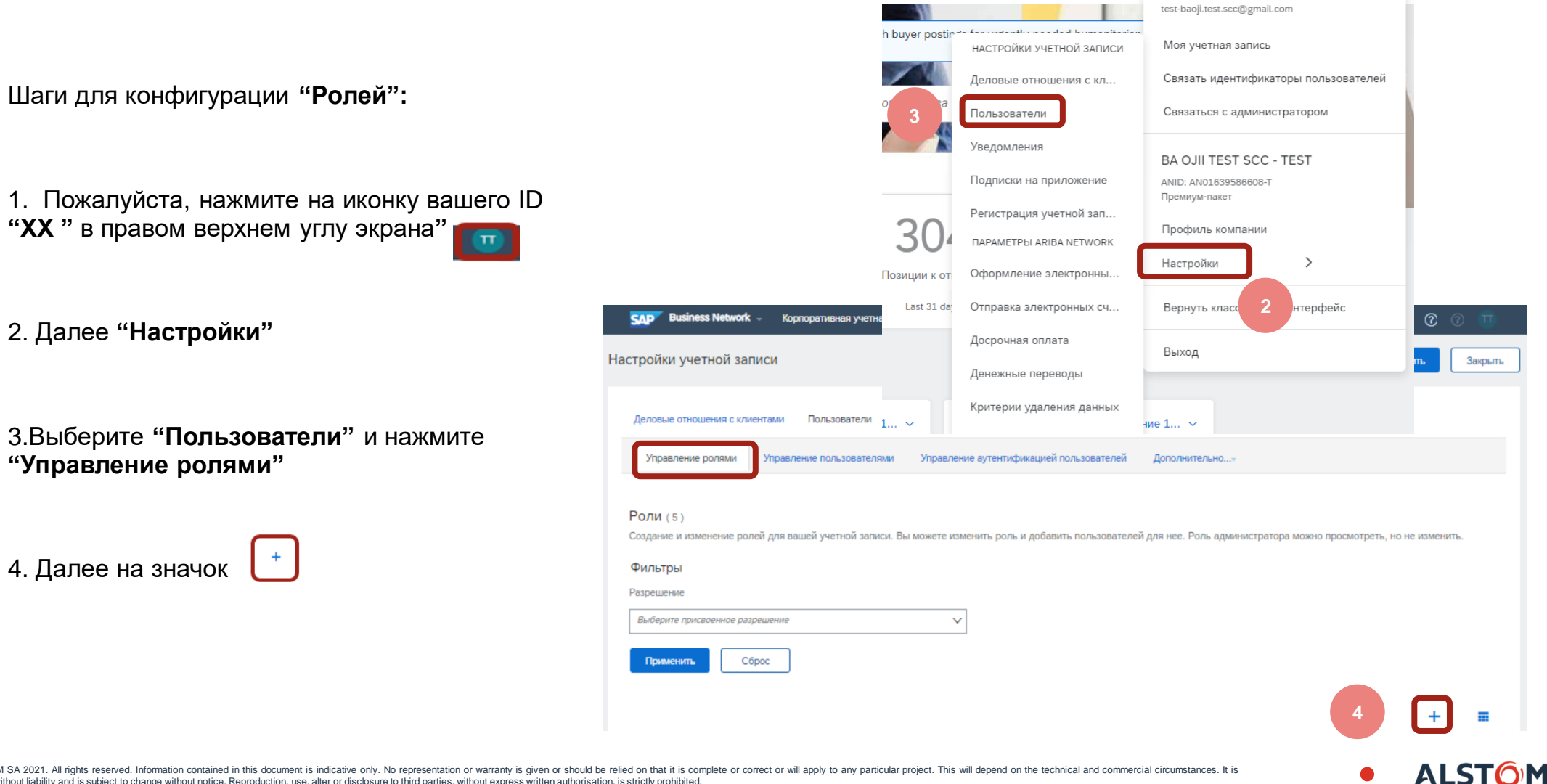

ообщения

TEST SCC TEST SCC

© ALSTOM SA 2021. All rights reserved. Information contained in this document is indicative only. No representation or warranty is given or should be relied on that it is complete or correct or will apply to any particular project. This will depend on the technical and commercial circumstances. It is provided without liability and is subject to change without notice. Reproduction, use, alter or disclosure to third parties, without express written authorisation, is strictly prohibited.

# Создание пользователей и ролей Роли

Шаги для конфигурации"Ролей":

- 1. Введите Название Роли "Имя"
- 2. Выберите необходимые "Разрешения"

3. Нажмите Сохранить

| SAP Business Network - Корпоративная учетная запись тестовы                                               | й режим (?) т                                                                           |
|----------------------------------------------------------------------------------------------------|-----------------------------------------------------------------------------------------|
| Создать роль                                                                                              | 3 Сохранить Отмена                                                                      |
| <ul> <li>Обязательное поле</li> </ul>                                                                     |                                                                                         |
| Сведения о новой роли                                                                                     |                                                                                         |
| 1 Имя: I<br>Описание:<br>Разрешения 2<br>У роли должно быть не менее одного разрешения.<br>Страница 1 v » |                                                                                         |
| Разрешение                                                                                                | Описание                                                                                |
| Доступ к разработке АРІ                                                                                   | Доступ к разработке API с помощью портала для разработчиков SAP Ariba.                  |
| Присвоение заказов для пользователей с ограниченным доступом                                              | Пользователь может присвоить заказ пользователю с ограниченным доступом к Ariba Network |
| Управление контактами                                                                                     | Обслуживание данных о контактных лицах учетных записей                                  |

# Создание пользователей и ролей Пользователи и Роли

Шаги для конфигурации "Пользователей и Ролей":

1. Пожалуйста, нажмите на иконку вашего ID "**XX**" в правом верхнем углу экрана

2. Далее "Настройки"

3. Выберите "Пользователей" и нажмите "Управление пользователями"

4. Далее на значок

|                                                                               |                                        | 1 😨                                                               |                   |
|-------------------------------------------------------------------------------|----------------------------------------|-------------------------------------------------------------------|-------------------|
| ообщения                                                                      |                                        | TEST SCC TEST SCC                                                 |                   |
| N.                                                                            |                                        | test-baoji.test.scc@gmail.com                                     |                   |
| h buyer po                                                                    | stin – болого настройки учетной записи | Моя учетная запись                                                |                   |
|                                                                               | Деловые отношения с кл                 | Связать идентификаторы пользователей                              |                   |
| 3                                                                             | Пользователи                           | Связаться с администратором                                       |                   |
|                                                                               | Уведомления                            |                                                                   |                   |
|                                                                               | Подписки на приложение                 | BA OJII TEST SCC - TEST<br>ANID: AN01639586608-T<br>Премиум-пакет |                   |
| 20                                                                            | Регистрация учетной зап                |                                                                   |                   |
| 30                                                                            | ПАРАМЕТРЫ ARIBA NETWORK                | профилькомпании                                                   |                   |
| SAP Business Network - Корпоративная учетная запись Тв<br>Позиции к           | от Оформление электронны               | Настройки                                                         | 0 0 🛄             |
| стройки учетной записи                                                        | da: Отправка электронных сч            | Вернуть класс                                                     | Сохранить Закрыта |
|                                                                               | Досрочная оплата                       | Выход                                                             |                   |
| Деловые отношения с клиентами Пользователи Уведомле                           | Денежные переводы                      |                                                                   |                   |
| Управление ролями Управление пользователями Упра                              | Критерии удаления данных               | ние 1 ~                                                           |                   |
| Пользователи (2)                                                              |                                        |                                                                   |                   |
| Активировать присвоение заказов пользователям с ограниченным доступом к Ariba | Network. 🛈                             |                                                                   |                   |
| Фильтр                                                                        |                                        |                                                                   |                   |
| Пользователи (поиск только по 1 атрибуту одновременно)                        |                                        |                                                                   |                   |
| Имя пользователя У Введите имя пользователя                                   | +                                      |                                                                   |                   |
| Применить Сбоос                                                               |                                        |                                                                   |                   |
|                                                                               |                                        |                                                                   | 4                 |
|                                                                               |                                        |                                                                   | + 🗉 🔳             |

## Создание пользователей и ролей Пользователи и Роли

Шаги для конфигурации "Создание Пользователей и Ролей":

- Пожалуйста, заполните поля со звездочками (электронная адрес должен быть в формате электронной почты)
- В разделе Управление ролями, выберите желаемую роль
- з. Нажмите на "Готово"

Новый пользователь получит электронное письмо с предложением создать пароль и войти в систему.

- 4. Выберите вкладку «Управление пользователями»
  - и поставьте галочку напротив нужного имени пользователя.
- 5. Пожалуйста, нажмите Сохранить

|                                                                | SAP Business Network - Корпоративная учетная запись Тестовий нежим                                                                                                    |                                 | O 🕐 🕕                                      |
|----------------------------------------------------------------|----------------------------------------------------------------------------------------------------|---------------------------------|--------------------------------------------|
|                                                                | Создать пользователя                                                                                                    | 3 Готово                        | Отмена                                     |
| ей                                                             | Создайте новую учетную запись пользователя, назначьте роль и, если необходимо, назначьте пользователя в подразделение. Агіба отправит временный пароль по адресу, ука<br>Изменение данных учетной записи, введенных здесь, будет невозможно после нажатия кнопки Тотово". Однако распределение ролей может быть изменено в любой момент. | азанному для новой учетной запи | си пользователя.                           |
|                                                                | Информация о новом пользователе                                                                                                    |                                 |                                            |
|                                                                | Имя пользователя: * G-Test@Alstom.test                                                                                                    |                                 |                                            |
|                                                                | Адрес электронной почты: <sup>А</sup> G-Test@Alstom.test                                                                                                    |                                 |                                            |
|                                                                | Имя:* G                                                                                                    |                                 |                                            |
|                                                                | @amm/mm:* Test                                                                                                    |                                 |                                            |
|                                                                | на розрежите наназованствии повторно отправлять счета-фактуры в учетную запись покупателя.<br>Этот пользователь является иноггактом Ariba Discovery O                                                                                                    |                                 |                                            |
|                                                                | Ограниченный доступ                                                                                                    |                                 |                                            |
|                                                                | Pad, ten:<br>RUS 7 V                                                                                                    |                                 |                                            |
|                                                                | Назначение ролей 2                                                                                                    |                                 |                                            |
|                                                                | Имя Описание                                                                                                    |                                 |                                            |
|                                                                | G Test                                                                                                    |                                 |                                            |
| SAP Busine                                                     | в <b>я Network</b> — Корпоративная учетная запись <b>тестовый режим</b>                                                                                                    |                                 | <b>?</b> (?)                               |
| Деловые отно                                                   | Business Network<br>иения с клиентами Пользователи Уведомления Подписки на приложение Регистрация учетной записи Управление АРІ                                                                                                    | 3                               |                                            |
| Управление                                                     | ролями Управление пользователями Управление аутентификацией пользователей Дополнительно                                                                                                    |                                 |                                            |
| Пользоват                                                      | 2ЛИ ( 2 )                                                                                                    |                                 |                                            |
| 🗸 Активирова                                                   | ь присвоение заказов пользователям с ограниченным доступом к Añba Network. 😳                                                                                                    |                                 |                                            |
| +                                                              |                                                                                                    |                                 |                                            |
| Фильтр                                                         |                                                                                                    |                                 |                                            |
| Фильтр<br>Пользователи (                                       | поиск только по 1 атрибуту одновременно)                                                                                                    |                                 |                                            |
| Фильтр<br>Пользователи (<br>Имя пользовате                     | тоиск только по 1 атрибуту одновременно)<br>ля ✓ Введите имя пользователя +                                                                                                    |                                 |                                            |
| ФИЛЬТР<br>Пользователи (<br>Имя пользоват<br>Применить         | поиск только по 1 атрибуту одновременно)<br>ля  Введите имя пользователя (+) Сброс 4                                                                                                    |                                 | + 🗆 :                                      |
| Фильтр<br>Пользователи (<br>Имя пользовати<br>Применить<br>Имя | поиск только по 1 атрибуту одновременно)<br>ля V Ведите имя пользователя<br>Сброс<br>4<br>рољаователя Адрес электронной почты Имя Фамилия Контакт Алба Discovery Назначенная роль Назначенные профили авторизации                                                                                                    | Назначенный клиент              | + 🗇 н<br>Доступ АМ Действия                |
| ФИЛЬТР<br>Пользователи (<br>Имя пользовати<br>Применить<br>Имя | поиск только по 1 атрибуту одновременно)<br>ля V Ведите имя пользователя<br>Сброс<br>4<br>опьзователя Адрес электронной почты Имя Фамилия Контакт Аriba Discovery Назначенная роль Назначенные профили авторизации<br>@Alstomgroup.com G-Test@Alstomgroup.com G GAlstom Her EKZ Roles                                                    | Назначенный клиент<br>Все(1)    | + 💽 :<br>Доступ АМ Действия<br>Да Действия |

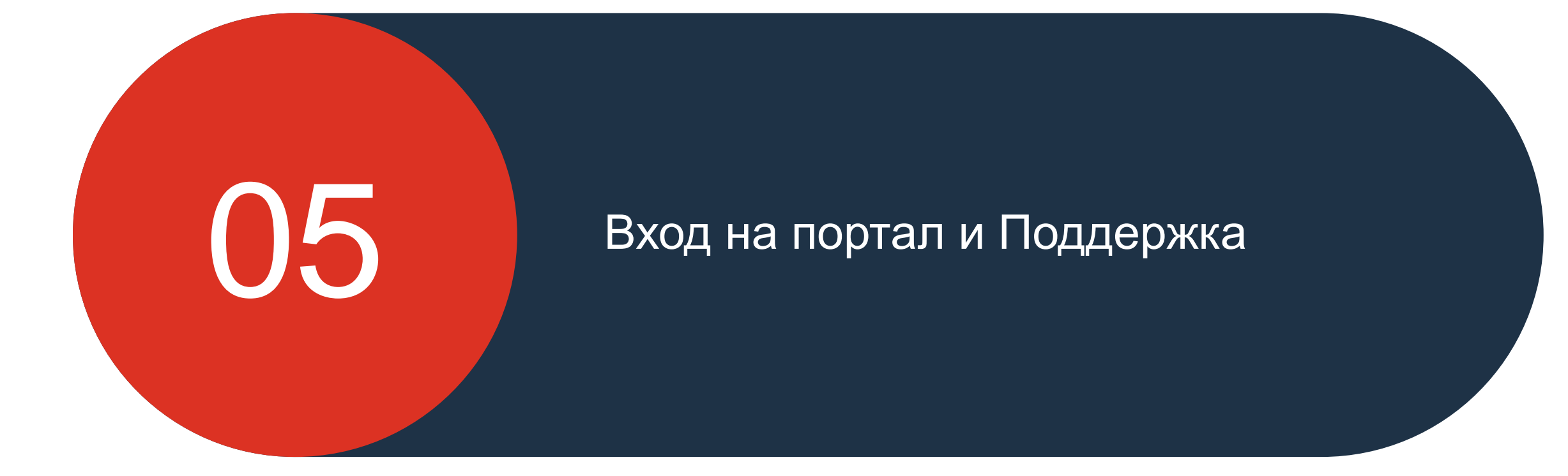

© ALSTOM SA 2021. All rights reserved. Information contained in this document is indicative only. No representation or warranty is given or should be relied on that it is complete or correct or will apply to any particular project. This will depend on the technical and commercial circumstances. It is provided without liability and is subject to change without notice. Reproduction, use, alter or disclosure to third parties, without express written authorisation, is strictly prohibited.

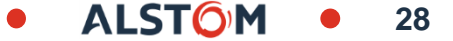

### Доступ на учетную запись

Вход:

https://service.ariba.com/Supplier.aw/125001072/aw?awh=r&awss k=uugXvhgd&dard=1

- 1. Введите Имя пользователя
- 2. Введите Пароль
- 3. Далее Вход

#### Вход поставщика

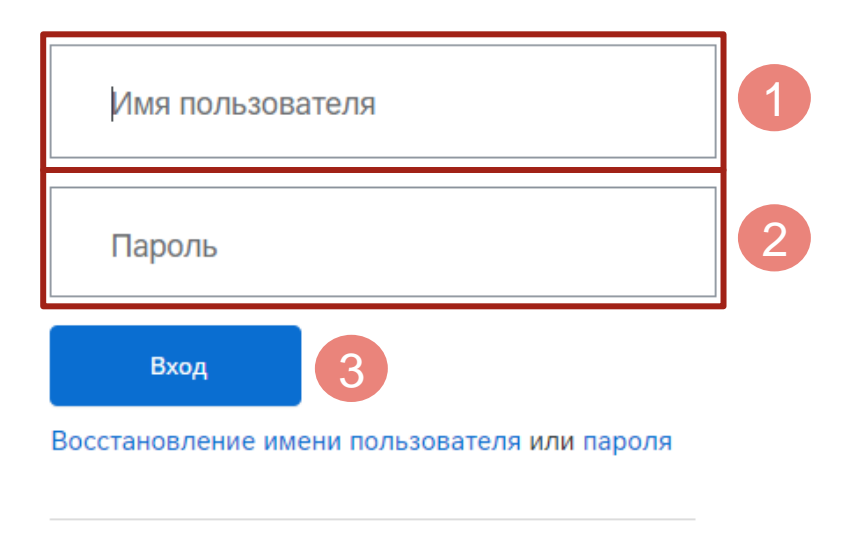

29

Впервые в SAP Business Network? Зарегистрироваться или Узнать больше

#### Информационный Портал Поставщика

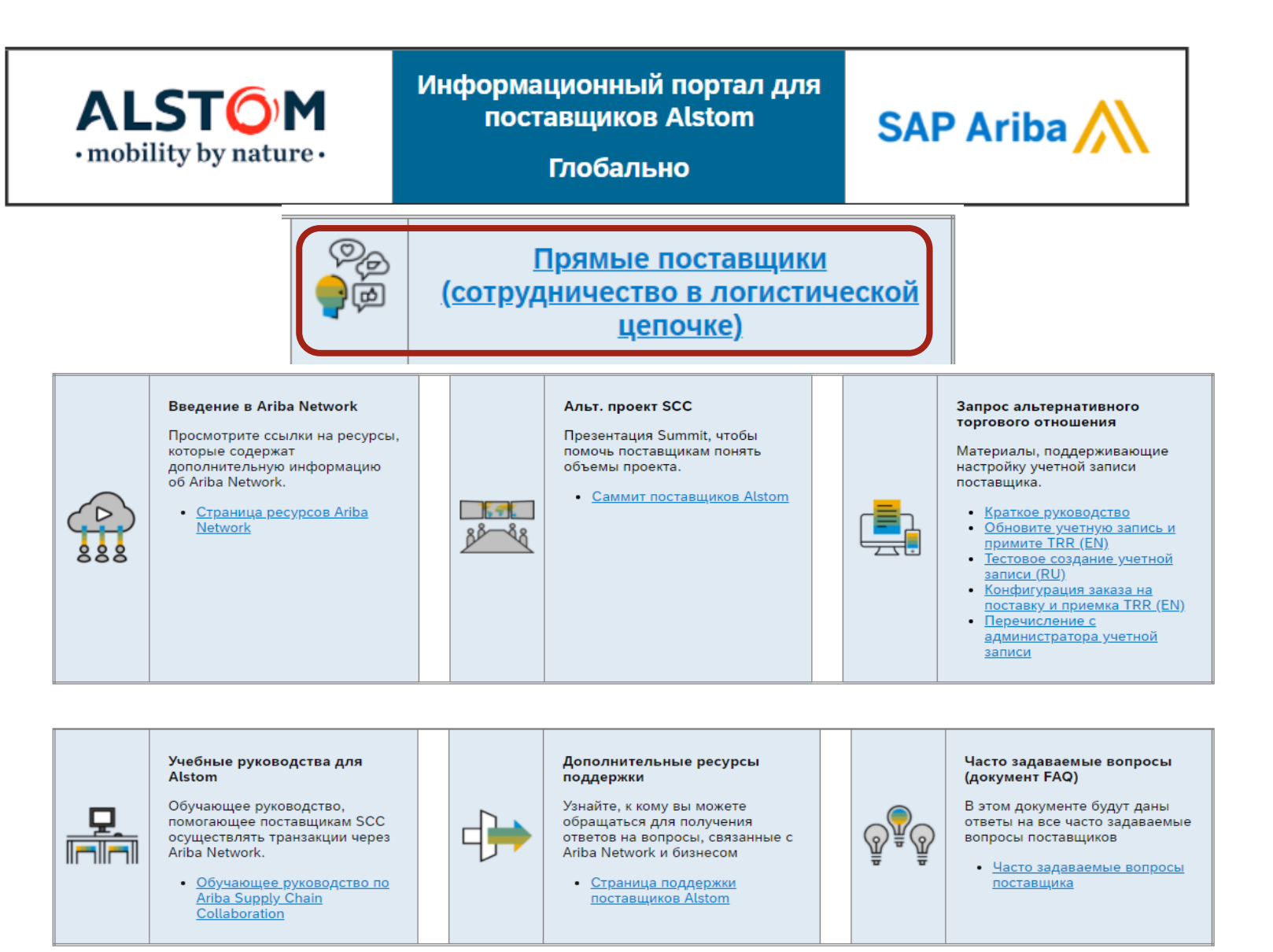

© ALSTOM SA 2021. All rights reserved. Information contained in this document is indicative only. No representation or warranty is given or should be relied on that it is complete or correct or will apply to any particular project. This will depend on the technical and commercial circumstances. It is provided without liability and is subject to change without notice. Reproduction, use, alter or disclosure to third parties, without express written authorisation, is strictly prohibited.

ALSTOM • 30

### Alstom SAP Ariba Business Network Поддержка

#### Поддержка Поставщика в период Создания Учетной записи

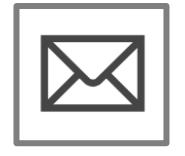

- Регистрация на SAP Ariba Business Network или Поддержка Конфигурации
- Регистрация, Кофигурация учетной записи

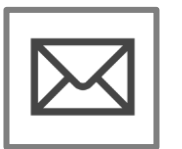

#### Поддержка бизнес-процессов Alstom

Вопросы, связанные с бизнес-процессами

- Email: Vincent.mathieu@alstomgroup.com
- Email: gerald.cagnin-ext@alstomgroup.com

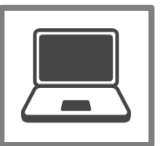

<u>Информационный портал для поставщиков Alstom</u>

Создание Основной и Тестовой учетной записи на SAP Ariba Network

#### Поддержка Поставщика после первой транзакции

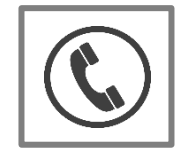

Глобальная поддержка клиентов Используйте Справочный центр напрямую в своей учетной записи на Ariba Network..